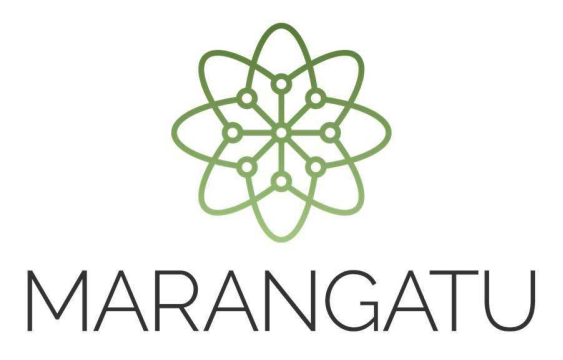

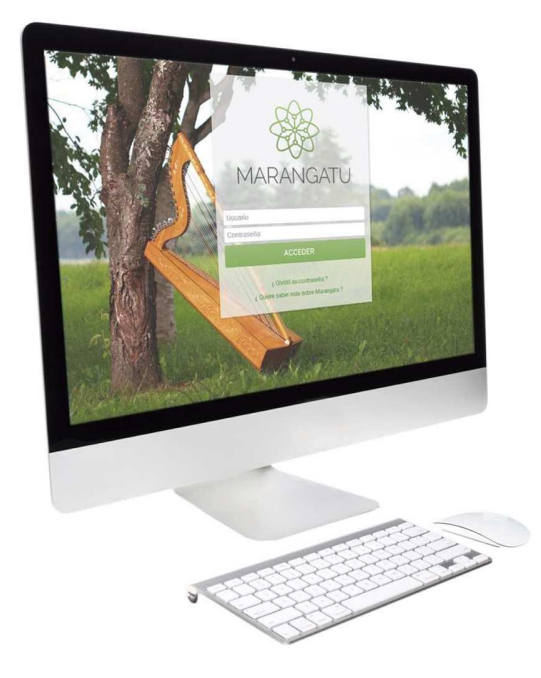

#### Cómo solicitar la Inscripción en el RUC de Personas Físicas

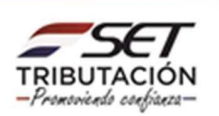

**Paso 1** – Las personas físicas que requieran su inscripción en el RUC, deberán previamente registrar en forma electrónica la solicitud de inscripción a través de la página web de la SET, en la sección **Inscripción en el RUC.** 

#### **IMPORTANTE**

Recuerde que los requisitos documentales para la inscripción se encuentran establecidos en el Anexo de la **Resolución General N° 103/2021**; publicados en la página web de la SET.

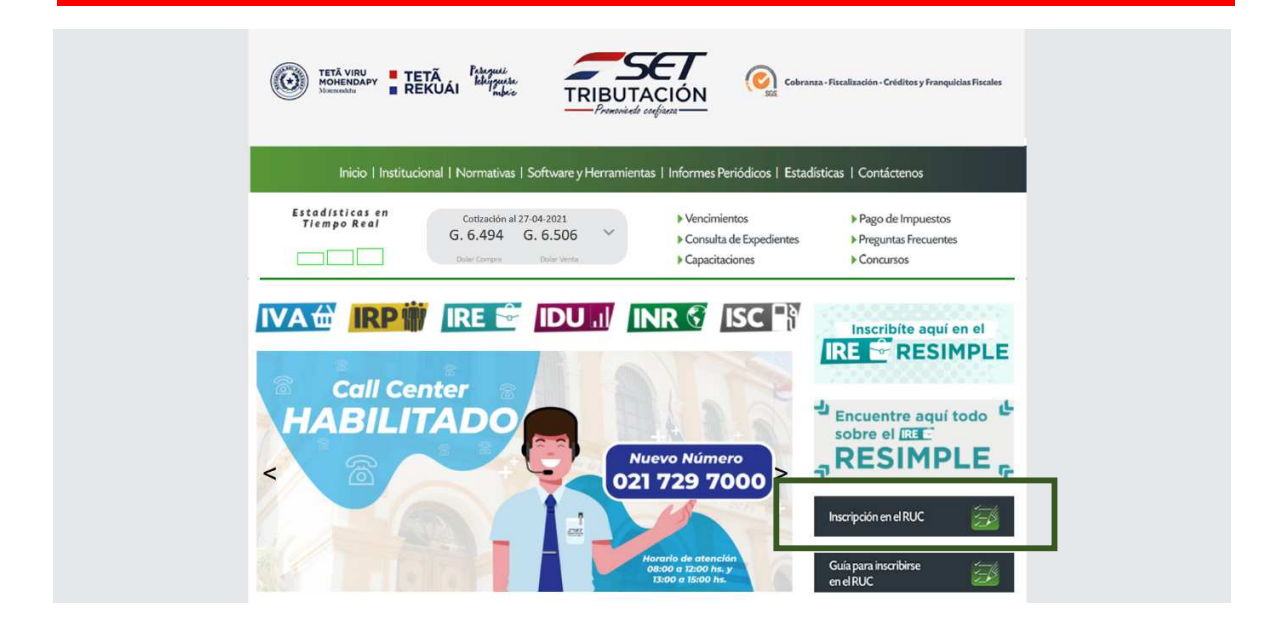

• Paso 2 - En esta sección debe seleccionar el tipo de inscripción que en este caso es Persona Física.

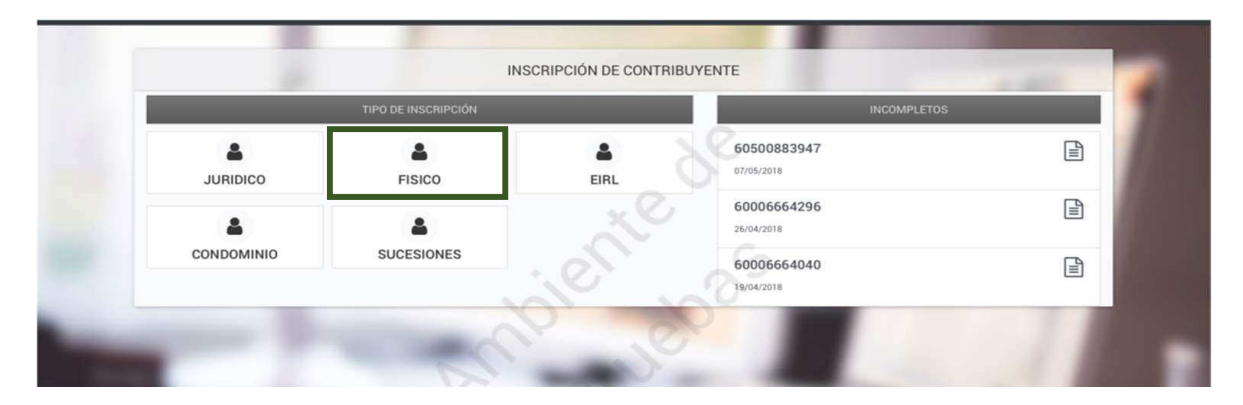

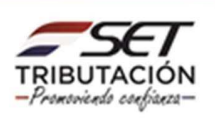

Paso 3 - En la pestaña Generales, se deberá seleccionar el tipo de documento de identificación de la Persona Física, el cual puede ser Cédula, Pasaporte o Carnet de Migración. En este caso seleccionamos Cédula, al ingresar el número en el campo "Número de Documento", los datos de Nombres, Apellidos y Fecha de Nacimiento serán recuperados en forma automática, en caso de poseer un Nombre de Fantasía debe llenar dicho campo. Si selecciona Pasaporte o Carnet de Migración: los datos mencionados deberán ser llenados en forma manual. Luego debe hacer clic en Siguiente.

| 14                           | INSCRIPCIÓN DE CONTRIBUYENTE            | -           |
|------------------------------|-----------------------------------------|-------------|
| Generales Domicilio          | Operaciones Relaciones Establecimientos |             |
|                              | .0.                                     |             |
|                              |                                         |             |
| Fecha de la Solicitud        | Tipo Solicitud                          |             |
| 08/05/2018                   | SOLICITADA                              | •           |
|                              | DATOS GENERALES                         |             |
| Tipo de Documento            | Número de Documento                     |             |
| CEDULA                       |                                         |             |
| Fecha de nacimiento          |                                         |             |
|                              |                                         |             |
| Nombres                      | the factor                              |             |
| Anellidos                    | Nº ACY                                  |             |
| CACERES                      | GODOY                                   |             |
| Nombre de fantasía           |                                         |             |
| Correo electrónico principal | Correo electrónico secundario           |             |
| rcaceres@gmail.com           |                                         |             |
| × Cancelar                   | 暨 Guardar                               | → Siguiente |

NOTA: Se recuerda que todos los campos sombreados en color amarillo son datos obligatorios; siendo el correo electrónico el dato principal.

#### IMPORTANTE

Si posee cédula de identidad paraguaya y al consignar su número este no es recuperado de manera automática, se deberá enviar un correo electrónico a través de la mesa de ayuda en la sección **Contáctenos** seleccionando en Tipo de consulta: **Consultas/Sugerencias** solicitando la inclusión del número de cédula y detallando los siguientes datos: Número de Cédula de Identidad, Serie (si tuviere), Nombres y Apellidos y Fecha de Nacimiento. Asimismo, a dicho correo se deberá adjuntar la cédula de identidad escaneada (AMBOS LADOS).

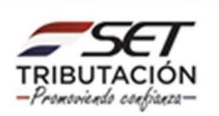

Paso 4 – En la pestaña Domicilio se deberá detallar los datos del domicilio del contribuyente. Para ello deberá seleccionar: El Departamento, El Distrito, la Localidad, así como también el Barrio, en caso de que el mismo se encuentre en la lista que se despliega y el Tipo de Dirección que puede ser: Avenida, Calle, Autopista, Carretera, Callejón o Pasaje. Seguidamente debe especificar la Dirección y el Número del Inmueble o Número de casa.

|                                | INSCRIPCIÓN DE CONTRIBUYENTE                                                                | -  |  |  |  |  |
|--------------------------------|---------------------------------------------------------------------------------------------|----|--|--|--|--|
| Generales Domicilio Operacione | Generales         Domicilio         Operaciones         Relaciones         Establecimientos |    |  |  |  |  |
|                                | × Ø,                                                                                        |    |  |  |  |  |
|                                |                                                                                             |    |  |  |  |  |
| Departamento                   | Distrito                                                                                    |    |  |  |  |  |
| CAPITAL                        | ASUNCION (DISTRITO)                                                                         | •  |  |  |  |  |
| Localidad/compañía             | Barrio                                                                                      |    |  |  |  |  |
| ASUNCION (DISTRITO)            | ¢ CATEDRAL                                                                                  | \$ |  |  |  |  |
| Tipo Dirección                 | Nombre Dirección                                                                            |    |  |  |  |  |
| AVENIDA                        | NSTRA. SEÑORA C/ AZARA                                                                      |    |  |  |  |  |
| Número Inmueble                | Interior/departamento/casa/oficina                                                          |    |  |  |  |  |
|                                |                                                                                             | ÷  |  |  |  |  |
| Referencias                    |                                                                                             |    |  |  |  |  |
|                                | D' al                                                                                       |    |  |  |  |  |
| Teléfono línea baja            | Otro telef. línea baja                                                                      |    |  |  |  |  |
|                                |                                                                                             |    |  |  |  |  |
| Teléfono Celular               | Otro taléfono calular                                                                       |    |  |  |  |  |

#### IMPORTANTE

En la sección Domicilio Fiscal/Nombre Dirección debe declarar mínimamente:

• Una calle y su número de casa.

• Una calle y si no posee número de casa, una transversal o alguna referencia bien específica. (Ej: a 2 cuadras de la Municipalidad XX o a dos cuadras de la Despensa XX).

 Paso 5 – A continuación, debe ingresar las demás informaciones adicionales. En caso de tratarse de salones en shoppings, malls o mercados, debe seleccionar la opción "Interior", para los demás, especificar si corresponde a Departamento, casa u oficina.

En las casillas correspondientes a números telefónicos debe tener en cuenta que el número de celular es obligatorio. Por último, deberá seleccionar el tipo de Registro de Domicilio (Cuenta Corriente Catastral o Padrón) y consignar el número correspondiente. La cuenta corriente Catastral se encuentra detallada en las facturas de Servicios públicos y el padrón en el título del inmueble.

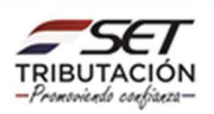

**NOTA:** En el caso de que la dirección no sea bien específica, en la casilla Referencia debe ingresar algún dato que ayude a localizar el Domicilio Fiscal; puede consignar el nombre de Centros de Salud, Municipalidades, Escuelas, Plazas, Comisarías u otras Instituciones cercanas al domicilio declarado, a fin de facilitar la ubicación del mismo. Ejemplo: A tres cuadras de la Municipalidad de Paraguarí.

|                                 | INSCRIPCIÓN DE CONTRIBUYENTE       |                                            |  |
|---------------------------------|------------------------------------|--------------------------------------------|--|
| Generales Domicilio Operaciones | Relaciones Establecimientos        |                                            |  |
|                                 | × Q.                               |                                            |  |
|                                 |                                    |                                            |  |
| Departamento                    | Distrito                           |                                            |  |
| CAPITAL                         | ASUNCION (DISTRITO)                | ٥.                                         |  |
| Localidad/compañía              | Barrio                             |                                            |  |
| ASUNCION (DISTRITO)             | CATEDRAL                           | •                                          |  |
| Tipo Dirección                  | Nombre Dirección                   | Nombre Dirección<br>NSTRA. SEÑORA C/ AZARA |  |
| AVENIDA                         | NSTRA. SEÑORA C/ AZARA             |                                            |  |
| Número Inmueble                 | Interior/departamento/casa/oficina |                                            |  |
|                                 | NY 10.5                            | ٥                                          |  |
| Referencias                     |                                    |                                            |  |
|                                 |                                    |                                            |  |
| Teléfono línea baja             | Otro telef. línea baja             |                                            |  |
|                                 |                                    |                                            |  |
| Teléfono Celular                | Otro teléfono celular              |                                            |  |
| 0981 223344_                    |                                    |                                            |  |
| Registro de Domicilio           | Número de Registro                 |                                            |  |
|                                 | •                                  |                                            |  |

 Paso 6 – Más abajo le aparecerá un mapa, en el cual deberá buscar y marcar su ubicación exacta y luego hacer clic en las opciones Guardar y Siguiente.

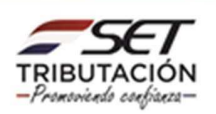

|                                                                                                    | Teléfono línea baja     |                           | Otro telef. línea baja                           |
|----------------------------------------------------------------------------------------------------|-------------------------|---------------------------|--------------------------------------------------|
|                                                                                                    |                         |                           |                                                  |
|                                                                                                    | Teléfono Celular        |                           | Otro teléfono celular                            |
|                                                                                                    | 0981                    | 223344_                   |                                                  |
|                                                                                                    | Registro de Domicilio   |                           | Número de Registro                               |
|                                                                                                    |                         |                           | •                                                |
|                                                                                                    | Página WEB              |                           |                                                  |
|                                                                                                    |                         |                           |                                                  |
|                                                                                                    | And Friday              | Ŧ                         |                                                  |
|                                                                                                    | Mapa Satelite           |                           |                                                  |
|                                                                                                    |                         | El Rapaiz                 | Hotel Guaraní                                    |
|                                                                                                    |                         | Na Eustaquia              |                                                  |
|                                                                                                    | G                       | Y ( 1)                    |                                                  |
|                                                                                                    |                         | Pashion Point             |                                                  |
|                                                                                                    |                         | Centro Asunción           |                                                  |
| and the second second se |                         |                           | 🖓 Teatro Guarani                                 |
|                                                                                                    |                         | 200                       | Hard Rock                                        |
|                                                                                                    |                         | Contraction of the second | Cafe Asunción                                    |
|                                                                                                    | Google                  | 200                       | During da munau P.2018 County - Terminang da una |
|                                                                                                    |                         |                           | Luaros de mapas ezone lucogre l'erminos de luso  |
|                                                                                                    | × Cancelar 	 	 Anterior |                           | 🖺 Guardar 🔶 Siguiente                            |
|                                                                                                    |                         |                           |                                                  |

 Paso 7 – En la pestaña Operaciones, debe hacer clic en la lupa del buscador de la casilla Actividad, la primera Actividad Económica que seleccione será la principal y luego podrá incorporar hasta 5 (cinco) Actividades Secundarias con la opción Agregar actividad.

|                           | INSCRIPCIÓN DE CONTRIBUYENTE                      |  |
|---------------------------|---------------------------------------------------|--|
| Generales                 | Domicilio Operaciones Relaciones Establecimientos |  |
|                           | NC.                                               |  |
|                           | ACTIVIDADES ECONÓMICAS                            |  |
| Actividad<br>Bûsqueda     |                                                   |  |
| Desde Fecha<br>08/05/2018 |                                                   |  |
|                           | Presteal<br>+ Agregar Actividad                   |  |
|                           |                                                   |  |

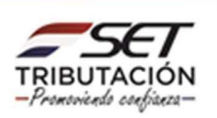

 Paso 8 – Le aparecerá una Lista de Actividades desplegables en la que deberá buscar y seleccionar la Actividad Económica que realizará. Puede escribir en el buscador la actividad que desee y el sistema le lanzará esas actividades disponibles. Este mismo procedimiento se debe aplicar para la incorporación de actividades secundarias.

|     | * A X                                                                            | Bùsqueda         | Buscar |
|-----|----------------------------------------------------------------------------------|------------------|--------|
| 10  | A - AGRICULTURA, GANADERIA, CAZA, SILVICULTURA Y PEZCA                           |                  |        |
| Ľ., | B - EXPLOTACIÓN DE MINAS Y CANTERAS                                              |                  |        |
|     | C - INDUSTRIAS MANUFACTURERAS                                                    |                  |        |
|     | D - SUMINISTRO DE ELECTRICIDAD, GAS, VAPOR Y AIRE ACONDICIONADO                  |                  |        |
|     | E - SUMINISTRO DE AGUA; ALCANTARILLADO, GESTIÓN DE DESECHOS Y ACTIVIDADES DE SAN | EAMIENTO         | ]      |
|     | F - CONSTRUCCIÓN                                                                 |                  |        |
| i.  | G - COMERCIO AL POR MAYOR Y AL POR MENOR; REPARACIÓN DE VEHÍCULOS AUTOMOTORES    | S Y MOTOCICLETAS |        |
|     | H - TRANSPORTE Y ALMACENAMIENTO                                                  |                  |        |
|     | 1 - ALOJAMIENTO Y SERVICIOS DE COMIDAS                                           |                  |        |

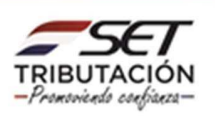

|                                                                                                    | 2                                             | INSCRIPCIÓN DE CONTRIBUYENTE |                      |                  |
|----------------------------------------------------------------------------------------------------|-----------------------------------------------|------------------------------|----------------------|------------------|
| •                                                                                                    |                                               |                              | servicios personales | Buscar           |
| Resultado de bús                                                                                                    | queda por servicios personales                |                              |                      |                  |
| > 96099                                                                                                    | - Otras actividades de servicios personales   | n.c.p.                       |                      |                  |
| > 96098                                                                                                    | - Servicios personales para el sector público | ř.                           |                      | 2.1              |
|                                                                                                    |                                               |                              |                      |                  |
|                                                                                                    |                                               |                              |                      |                  |
|                                                                                                    |                                               |                              |                      | 1                |
|                                                                                                    |                                               |                              |                      |                  |
| ir.                                                                                                    |                                               |                              |                      |                  |
| tr                                                                                                    |                                               |                              |                      |                  |
| and the second second se |                                               |                              |                      |                  |
|                                                                                                    |                                               |                              |                      |                  |
|                                                                                                    |                                               |                              | +                    | areas Obligación |

 Paso 9 – Una vez declarada las actividades económicas, en la pestaña de Operaciones, debe ingresar la Fecha de Inicio de Actividades, el Mes de Cierre acorde a la actividad económica seleccionada, al igual que si realiza o no Importación y/o Exportación.

|                                                         | OTRAS INFORMAC                                                                                                    | IONES                                  |                       |  |
|---------------------------------------------------------|----------------------------------------------------------------------------------------------------|----------------------------------------|-----------------------|--|
| Inicio de actividades<br>08/05/2018<br>Importador<br>NO | the second second | s de cierre<br>CIEMBRE<br>ortador<br>0 | •                     |  |
|                                                         | OBLIGACIONE                                                                                                    | s                                      |                       |  |
| 211 - IVA General                                       |                                                                                                    | \$ 08/05/2018                          |                       |  |
|                                                         |                                                                                                    |                                        | + Agregar Obligación  |  |
| ★ Cancelar                                              |                                                                                                    |                                        | 🖺 Guardar 🔶 Siguiente |  |

**NOTA:** Verificar que el mes de cierre consignado (Abril/ Junio/ Diciembre) se ajuste a lo establecido en la Ley N° 6380/2019 y Decretos, según el caso. La fecha de la actividad/es, inicio de actividades y obligaciones beberán coincidir es decir deberán tener las mismas fechas.

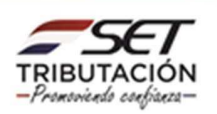

Paso 10 – En la sección Obligaciones, debe elegir los impuestos que le afectan teniendo en cuenta la normativa vigente y consignar la Fecha de Inicio de las mismas, las cuales deberán coincidir con la Fecha de Inicio de las actividades. Para agregar más de una obligación debe hacer clic en la opción Agregar y para eliminar, presione el botón Quitar. Una vez seleccionada la opción debe hacer clic en Guardar y Siguiente.

|                        | INSCRIPCIÓN DE CONTRIBUYENTE                                |      |
|------------------------|-------------------------------------------------------------|------|
|                        | Generales Domicilio Operaciones Relaciones Establecimientos | 1    |
|                        |                                                             | 1    |
|                        | ACTIVIDADES ECONÓMICAS                                      |      |
|                        | Actividad                                                   |      |
|                        | 96099 - Otras actividades de servicios personales n.c.p.    |      |
|                        | Desde Fecha                                                 |      |
|                        | 08/05/2018                                                  |      |
|                        | Prices                                                      |      |
|                        | + Agregar Actividad                                         |      |
| 1                      | OTRAS INFORMACIONES                                         | 1.1  |
| 1000                   | Inicio de actividades Mes de cierre                         |      |
|                        | 08/05/2018 DICIEMBRE •                                      | 100  |
|                        | Importador Exportador                                       |      |
|                        | NO • NO •                                                   | 100  |
|                        | ABLOMALEE                                                   |      |
| Surgery and in case of | UDLIDAUIUNES                                                | 1000 |
|                        | 211 - IVA General • 08/05/2018 🗂                            |      |
|                        | + Agregar Obligación                                        |      |
|                        | × Cancelar                                                  |      |

• **Paso 11 -** En la pestaña Relaciones se podrá incorporar "Apoderado", "Gerente" o "Representante Legal" en caso de poseerlo. Para ello deberá hacer clic en **Añadir Relación.** 

|   |                     |             | INSCRIP    | PCIÓN DE CONTRIE        | UYENTE | a second              |
|---|---------------------|-------------|------------|-------------------------|--------|-----------------------|
|   | Generales Domicilio | Operaciones | Relaciones | Establecimiento         | s      |                       |
|   | 1                   |             |            |                         | (C)    |                       |
|   |                     |             |            | 203                     |        |                       |
|   |                     |             | Si         | n Relaciones Profesiona | les    |                       |
|   |                     |             |            |                         |        | + Añadir Relación     |
|   |                     |             |            |                         |        |                       |
| × | Cancelar 🗲 Anterior |             |            |                         |        | 🖹 Guardar 🗦 Siguiente |

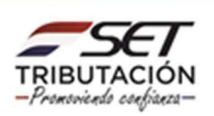

• Paso 12 - En este ejemplo en Tipo de Relación, seleccionamos "Representante Legal".

| Generales Domicilio Operaciones | Relaciones Establecimientos |                                    |
|---------------------------------|-----------------------------|------------------------------------|
| Fecha Desde                     | Tipo de relación            | Complete la información de la      |
| Elegir Fecha                    |                             | Relación Profesional y presione el |
|                                 | GERENTE     APODERADO       | procesamiento                      |
| Cancelar                        | Guardar                     |                                    |

Paso 13 - En la casilla tipo de documento seleccionamos Cédula y cargamos el número de documento y
el sistema lanzará automáticamente los datos del Representante Legal. A continuación, cargamos el
correo electrónico principal, el teléfono celular, el tipo de documento de respaldo que en este caso es
una escritura, especificamos el número y fecha del documento. En caso de tener los datos del
Escribano, cargamos la Matricula y número de RUC del Escribano, así mismo debe cargar la fecha desde
la cual es su Representante Legal y luego haga clic en Guardar.

| Generales Domicilio Operaciones Relacio | Establecimientos              |                                        |
|-----------------------------------------|-------------------------------|----------------------------------------|
| Fecha Desde                             | Tipo de relación              |                                        |
| 24/05/2018                              | REPRESENTANTE LEGAL           | Complete la información de la Relación |
|                                         | Representante Principal       | procesamiento                          |
|                                         | si 🔹 🗘 🔹                      |                                        |
| Tipo de documento                       | Número de documento           |                                        |
| CEDULA                                  | •                             |                                        |
| Fecha de nacimiento                     |                               |                                        |
|                                         |                               |                                        |
| Nombres / Razón Social                  |                               |                                        |
| ELIZABETH RAMONA                        |                               |                                        |
| Primer Apellido                         | Segundo Apellido              |                                        |
| MARTINEZ                                | ORTIZ                         |                                        |
| Correo electrónico principal            | Correo electrónico secundario |                                        |
| eli@hotmail.com                         |                               |                                        |
| Teléfono línea baja                     | Teléfono Celular              |                                        |
|                                         | 0981 456654_                  |                                        |
| Tipo de documento de respaldo           | Especificar - Nº de documento |                                        |
| ESCRITURA                               | \$ 543                        |                                        |
| Fecha del documento                     |                               |                                        |
| 24/05/2018                              | 0                             |                                        |
| Escribano                               |                               |                                        |
| Matricula del escribano                 | Número RUC escribano          |                                        |
|                                         |                               |                                        |
| Nombre                                  |                               |                                        |
|                                         |                               |                                        |
|                                         |                               |                                        |
|                                         |                               |                                        |

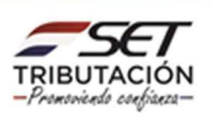

• **Paso 14 –** Luego observará los datos cargados, si está conforme con la información haga clic en la opción **Guardar y Siguiente.** Si desea agregar otra relación debe seleccionar la opción **Añadir Relación**.

| 200                                                                    |                              | O jue 24 may 2018 15:27 & MARTINEZ BENITEZ SARA AP |
|------------------------------------------------------------------------|------------------------------|----------------------------------------------------|
|                                                                        | INSCRIPCIÓN DE CONTRIBUYENTE | A CONTRACTOR OF A                                  |
| Generales Domicilio Operaciones                                        | Relaciones Establecimientos  |                                                    |
| REPRESENTANTE LEGAL Principal<br>Desde 24/05/2018                      | 8                            |                                                    |
| 2482430 (CEDULA)<br>∰ 30/03/1967<br>⊠ eligibotmail.com                 |                              |                                                    |
| D (0981)456654<br>Respaldo, ESCRITURA número 543, con fecha 24/05/2018 | (7 Editar 0                  |                                                    |
|                                                                        | 1010 . 80°.                  | + Añadir Relación                                  |
| ★ Cancelar ← Anterior                                                  | No. 10                       | 🖹 Guardar 🔶 Siguiente                              |

• **Paso 15** - En la pestaña Establecimientos se deberá informar las sucursales que posea. Para ello seleccione la opción **Añadir Establecimiento.** 

| 660                                    |                                 |                                         |
|----------------------------------------|---------------------------------|-----------------------------------------|
|                                        |                                 |                                         |
|                                        | INSCRIPCIÓN DE CONTRIBUYENTE    |                                         |
| Generales Domicilio Operacio           | nes Relaciones Establecimientos |                                         |
|                                        | Sin Establecimientos            | + Añadir Establecimiento                |
| 🗙 Cancelar 🛛 🗲 Anterior                | B Guardar                       | ✔ Confirmar Datos y Adjuntar Documentos |
|                                        | eujo, teo                       | Adjuntar documentación                  |
|                                        | 1 8.                            |                                         |
| Subsecretaría de Estado de Tributación | Contacto                        | 🛩 f 🛗                                   |
|                                        |                                 | × Cerrar Ventana                        |
|                                        |                                 |                                         |

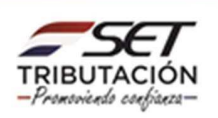

 Paso 16 - Luego deberá cargar la Fecha de Apertura, el Tipo de Establecimiento, el Sector Económico, los datos de la ubicación del Establecimiento como el Departamento, Distrito, Localidad, Barrio, Tipo de Dirección, Nombre de la Dirección, Número, Tipo de edificación, Referencias, Teléfono Celular, Registro de Domicilio y Número de Registro. Más abajo le aparecerá un mapa, en el cual deberá buscar y marcar la ubicación exacta y luego hacer clic en la opción Guardar.

| Fecha Apertura                                                                                                    |                                                          | Complete la información del Establecimiento y presione el |
|----------------------------------------------------------------------------------------------------|----------------------------------------------------------|-----------------------------------------------------------|
| 24/05/2018                                                                                                    |                                                          | botón Guardar para su procesamiento                       |
| Tipo de establecimiento                                                                                                    | Sector económico                                         |                                                           |
| ALMACENES / DEPOSITOS                                                                                                    | ¢ COMERCIO                                               | :                                                         |
| Departamento                                                                                                    | Distrito                                                 |                                                           |
| CENTRAL                                                                                                    | ¢ SAN LORENZO                                            | •                                                         |
| Localidad/compañ/a                                                                                                    | Barrio                                                   |                                                           |
| BARCEQUILLO                                                                                                    |                                                          |                                                           |
| Tipo de dirección                                                                                                    | Nombre de la dirección                                   |                                                           |
| AVENIDA                                                                                                    | NUTA MARISCAL ESTIGARRIBIA CASI RODRIGUE DE FRANCIA      |                                                           |
| Numero                                                                                                    | Interior/departamento/cana/oficina                       |                                                           |
|                                                                                                    |                                                          | · · · · · · · · · · · · · · · · · · ·                     |
| Tipo de editicación                                                                                                    | Referencias                                              |                                                           |
| LASA                                                                                                    |                                                          |                                                           |
| Telefono linea baja                                                                                                    | Otro telef. linea baja                                   |                                                           |
|                                                                                                    |                                                          |                                                           |
| Telefono Cetular                                                                                                    | Otro telefono celular                                    |                                                           |
| 1232435                                                                                                    |                                                          |                                                           |
| Registro de Domicilio                                                                                                    | Numero de Registro                                       |                                                           |
| and a state of the state of the |                                                          |                                                           |
| Nombre de Fantasia                                                                                                    | - 07                                                     |                                                           |
|                                                                                                    | NOV                                                      |                                                           |
|                                                                                                    | ₽ tr a Marcador                                          | ader                                                      |
| Mapa Satélite                                                                                                    | Nadeoal de Fomento San Lorenzo*                          | 0                                                         |
| Q                                                                                                    | chetazo                                                  |                                                           |
| Show Edifici                                                                                                    | a Nueva Jerusalén O BBVA San Lorenzo OUPAP - San Lorenzo |                                                           |
| Las Marcine 2 10000 00 mil                                                                                                    |                                                          |                                                           |
| S 2 2 Internet                                                                                                    | Super 7 Casino Sportbar                                  |                                                           |
| Supermercado 😭 3018                                                                                                    |                                                          |                                                           |
| stock San Lorenzo                                                                                                    |                                                          | 8 8                                                       |
|                                                                                                    | Days Days                                                |                                                           |
| The second second                                                                                                    |                                                          | + 101                                                     |

 Paso 17 – Luego podrá observar los datos cargados. Si desea añadir otro Establecimiento haga clic en Añadir Establecimiento, o si está conforme con la información haga clic en Guardar y luego en Confirmar datos y Adjuntar documentos.

| INSCRIPCIÓN DE CONTRIBUYENTE                                      |
|-------------------------------------------------------------------|
| Generales Domicilio Operaciones Relaciones Establecimientos       |
| Apertus 24/05/2018                                                |
| ALMACENES / DEPOSITOS                                             |
| Sector Económico: COMERCIO<br>CENTRAL , SAN LORENZO , BARCEQUILLO |
| AVENIDA RUTA MARISCAL ESTIGARRIBIA CASI RODRIGUE DE FRANCIA       |
| CASA                                                              |
| D (9981)1232435                                                   |
| CR Editar                                                         |
| + Añadir Establecimiento                                          |
|                                                                   |

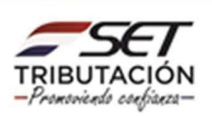

• **Paso 18** – Posteriormente en "Adjuntar Documentos Soporte" debe adjuntar los documentos requeridos que se encuentran en color amarillo haciendo clic en **Agregar Archivo.** 

| SOLICITUD DE INSCRIPCION |                                                                                                    | DOCUMENTOS ESPERADOS                    |                   |          |  |
|--------------------------|----------------------------------------------------------------------------------------------------|-----------------------------------------|-------------------|----------|--|
| PERSONAS PISICAS         | CÉDULA DE IDENTIDAD                                                                                          | FOTO NÍTIDA Y A COLOR<br>DEL ROSTRO DEL | Pasaporte         |          |  |
| INFORMACIÓN SOLICITUD    |                                                                                                    | INTERESADO CON CIC                      |                   |          |  |
| Ver Solicitud            | Agregar Archivo                                                                                              | Agregar Archivo                         | + Agregar Archivo |          |  |
|                          | Documento que avale el<br>domicilio fiscal (Factura<br>servicios públicos /<br>Contrato de Alquiler / Otros) | Carné de Migración                      | Otros Documentos  | 41       |  |
|                          | + Agregar Archivo                                                                                            | + Agregar Archivo                       | + Agregar Archivo | 10       |  |
| P                        | Poder<br>+ Agregar Archivo                                                                                   |                                         |                   |          |  |
|                          |                                                                                                    | DOCUMENTOS SUBIDOS                      |                   | the last |  |
|                          | N                                                                                                    | o se presentaron documentos so          | porte             |          |  |

#### IMPORTANTE

- Al escanear la Cedula de Identidad vigente, recuerde debe ser de AMBOS LADOS.

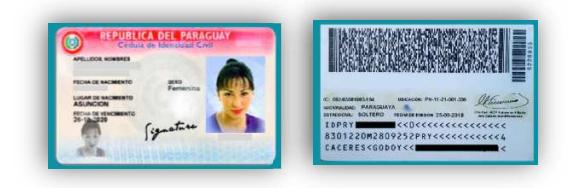

- La foto debe ser nítida y a color en formato **.jpg**, sosteniendo su Cédula de Identidad, Pasaporte o Carnet de Migración.

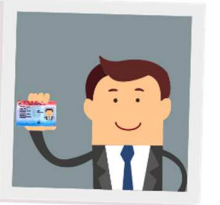

- Los documentos que se adjunten deberán estar en formato **.pdf** con un tamaño no mayor a **10 MB**.

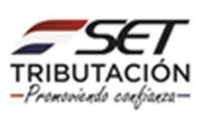

 Paso 19 – Seguidamente observará los documentos subidos. En caso de querer eliminar algún documento erróneamente subido podemos seleccionar la opción Quitar. Para finalizar la solicitud debe hacer clic en la opción Enviar solicitud.

|     |                                              | ADJUNTAR DOCUMENTO                                         | S SOPORTE                                                                   |                    |     |  |
|-----|----------------------------------------------|------------------------------------------------------------|-----------------------------------------------------------------------------|--------------------|-----|--|
|     | SOLICITUD DE INSCRIPCION<br>PERSONAS FISICAS |                                                            | DOCUMENTOS ESPERADOS                                                        |                    |     |  |
|     |                                              | Pasaporte                                                  | Documento que avale el<br>domicilio fiscal (Factura<br>servicios públicos / | Carné de Migración |     |  |
|     | Ver Solicitud                                |                                                            | Contrato de Alquiler / Otros)                                               |                    | 100 |  |
|     |                                              | + Agregar Archivo                                          | + Agregar Archivo                                                           | + Agregar Archivo  | 11  |  |
|     |                                              | + Agregar Archivo                                          | + Agregor Archivo                                                           |                    | 1   |  |
| -   |                                              |                                                            | DOCUMENTOS SUBIDOS                                                          |                    | 7 / |  |
| 100 |                                              | CÉDULA DE IDENTIDAD<br>Requerido                           | FOTO NÍTIDA Y A COLOR<br>DEL ROSTRO DEL<br>INTERESADO CON CIC<br>Requerido  |                    | 1   |  |
| -   |                                              | DDJJ CONTRALIRIA NILSA<br>JARA.pdf<br>Recibido: 27/04/2021 | banner tramite<br>RUC2021-01-4.jpg<br>Recibido: 27/04/2021                  |                    |     |  |
|     | ✦ Volver a Edición ★ Cerrar                  |                                                            |                                                                             | ✦ Enviar Solicitud |     |  |

• **Paso 20** - Una vez enviada la solicitud le aparecerá el mensaje de que se ha finalizado el proceso de registro de la solicitud de inscripción en el RUC. La SET se comunicará a través del correo electrónico declarado con el solicitante, en un plazo no mayor a 3 días hábiles.

|                                                                  | ESTADO DEL DOCU                                              | MENTO                                                                      |            |
|------------------------------------------------------------------|--------------------------------------------------------------|----------------------------------------------------------------------------|------------|
| Se ha finalizado el proceso de<br>hábiles con respecto a esta so | registro de la solicitud de inscripción. La SET<br>vlicitud. | se comunicará con usted en un plazo no mayo                                | r a 3 días |
| OPCIONES                                                         |                                                              | DOCUMENTOS SOPORTE                                                         | -          |
| Ver Solicitud                                                    | CÉDULA DE IDENTIDAD                                          | FOTO NÍTIDA Y A COLOR<br>DEL ROSTRO DEL<br>INTERESADO CON CIC<br>Requerido | 11         |
|                                                                  | DDJJ CONTRALIRIA NILSA,<br>JARA.pdf<br>Recibido: 27/04/2021  | banner tramite<br>RUC2021-01-4.jpg<br>Recibildo: 27/04/2021                | 11         |

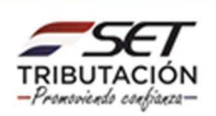

• Paso 21 - Para visualizar la solicitud e imprimir la misma haga clic en la opción Ver Solicitud.

|                                                                                         | ESTADO DEL DOCU                                            | MENTO                                                                      |      |
|-----------------------------------------------------------------------------------------|------------------------------------------------------------|----------------------------------------------------------------------------|------|
| Se ha finalizado el proceso de registro de la<br>hábiles con respecto a esta solicitud. | a solicitud de inscripción. La SET                         | se comunicará con usted en un plazo no mayor a 3                           | días |
| OPCIONES                                                                                |                                                            | DOCUMENTOS SOPORTE                                                         | - 77 |
| Ver Solicitud                                                                           | CÉDULA DE IDENTIDAD<br>Requerido                           | FOTO NÍTIDA Y A COLOR<br>DEL ROSTRO DEL<br>INTERESADO CON CIC<br>Requerido | 1    |
|                                                                                         | DDJJ CONTRALIRIA NILSA<br>JARA.pdf<br>Recibide: 27/04/2021 | banner tramite<br>RUČ2021-01-4.jpg<br>Recibido: 27/04/2021                 | 1    |

| SET TR                  | BSECRETARIA DE ESTADO<br>IBUTACIÓN | DE NÚMERO            |            | 50006663710       |  |
|-------------------------|------------------------------------|----------------------|------------|-------------------|--|
| JCI                     | GISTRO ÚNICO DE                    | FECHA                |            | 5/04/2018         |  |
| FORM.600-2 CO           | INTRIBUYENTES-RUC                  |                      | 0000000    |                   |  |
| DATOS OFRICAL DE        | SOLIC                              | ITUD DE INSCRI       | IPCION     |                   |  |
| DATUS GENERALES         |                                    |                      |            |                   |  |
| Tipo de Inscripcion     |                                    |                      |            |                   |  |
| Tino de Documento       |                                    | Número de Docume     | ente       |                   |  |
| CEDINA                  |                                    | 1725225              | ento       |                   |  |
| Anellidos               |                                    |                      |            |                   |  |
| CACERES                 |                                    | GODOY                |            |                   |  |
| Nombres                 |                                    |                      |            |                   |  |
| RICARDO FABIAN          |                                    |                      |            |                   |  |
| Fecha de nacimiento     |                                    |                      |            |                   |  |
| 11/03/1981              |                                    |                      |            |                   |  |
| Nombre de fantasia      |                                    |                      |            |                   |  |
|                         |                                    |                      |            |                   |  |
| Correo Electrónico Pris | ncipal                             | Correo Electrónico   | Secundario |                   |  |
| ricardo@hotmail.com     |                                    |                      |            |                   |  |
| DOMICILIO FISCAL        |                                    |                      |            |                   |  |
| Departamento            |                                    | Distrito             |            |                   |  |
| CAPITAL                 |                                    | ASUNCION (D          | ISTRITO)   |                   |  |
| Localidad/compañía      |                                    | Barrio               |            |                   |  |
| ASUNCION (DISTRITO)     |                                    |                      |            |                   |  |
| Tipo Dirección          | Nombre Dirección                   |                      | Núme       | ero Inmueble      |  |
| CALLE                   | NTRA. SEÑORA DE LA                 | ASUNCION C/ AZAI     | RA         |                   |  |
| Interior/departamento   | /casa/oficina                      | Referencias          |            |                   |  |
| Teléfono línea baia     | Otro telef lies hais               | Teléfono Celu        | dar Otro t | eléfono celular   |  |
| seletono inter orga     | Ono terer, nea baga                | (0981)778895         |            | WHET WHO CALIDIAN |  |
| Registro de Domicilio   |                                    | Número de Re         | egistro    |                   |  |
|                         |                                    |                      |            |                   |  |
| Página WEB              |                                    |                      |            |                   |  |
|                         |                                    |                      |            |                   |  |
| Informacion Geográfic   | a                                  |                      |            |                   |  |
| (-25.28449825536656     | -57.63607168346721)                |                      |            |                   |  |
| ACTIVIDADES ECONÓN      | AICAS                              |                      |            |                   |  |
| Agregadas               |                                    |                      |            |                   |  |
| Fecha                   | Actividad                          |                      |            | Principal         |  |
| 05/04/2018              | 96099 · Otras actividades de serv  | icios personales n.c | 2.p.       | S                 |  |
| OPERACIONES             |                                    |                      |            |                   |  |
| Inicio de actividades   | Mes de cierre                      | Importador           | Exportador |                   |  |
| 05/04/2018              | 12                                 | N                    | N          |                   |  |
| OBLIGACIONES            |                                    |                      |            |                   |  |
| Obligación              |                                    |                      | Fech       | a de Inicio       |  |
| 211 - IVA General       |                                    |                      | 05/0       | 4/2018            |  |
| RELACIONES PROFESI      | ONALES                             |                      |            |                   |  |

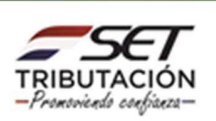

 Paso 22 – Si la solicitud de inscripción posee errores, se le remitirá a su correo electrónico declarado la/s observación/es correspondiente/s y un enlace donde debe ingresar para editar su formulario por única vez y volver a enviarlo. Este enlace podrá ser utilizado en el plazo de 5 días hábiles siguientes a su remisión.

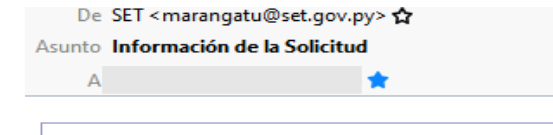

#### ESTIMADO/A:

LA SUBSECRETARÍA DE ESTADO DE TRIBUTACIÓN HA ANALIZADO SU SOLICITUD DE INSCRIPCION, NÚMERO 60006676251

CÓMO RESULTADO, SE ENCUENTRA EN ESTADO OBSERVADO.

LOS MOTIVOS QUE JUSTIFICAN ESTE RESULTADO SON LOS SIGUIENTES:

SE PROCEDE A RECHAZAR LA SOLICITUD DE INSCRIPCION POR ERRORES EN LA OBLIGACION SELECCIONADA, DEBE SER 211- IVA GENERAL SEGUN SU ACTIVIDAD ECONOMICA.

PUEDE REALIZAR LA EDICIÓN POR ÚNICA VEZ DE DICHO DOCUMENTO, CONFORME A LAS SUGERENCIAS INDICADAS, ACCEDIENDO A <u>ESTA DIRECCIÓN</u>

CORDIALES SALUDOS,

Subsecretaria De Estado De Tributación

**IMPORTANTE:** Las personas físicas deberán acercar los documentos impresos y debidamente firmados a las Oficinas de la SET, personalmente.

Los documentos que deberán ser firmados y remitidos por el contribuyente son los siguientes:

- a) El formulario de Solicitud de Inscripción (Formularios N° 600 o 601), generado por el Sistema al término de la presentación de la solicitud.
- b) La Solicitud de Clave de Acceso Confidencial de Usuario (Formulario N° 630).
- c) El Acta de Manifestación de Voluntad (Formulario N° 625).
- d) Copia de la cédula de identidad vigente.

Posteriormente verificados los documentos presentados físicamente, la SET gestionará el otorgamiento de la Clave de Acceso Confidencial de Usuario vía correo electrónico, concluyendo de esta forma el proceso de inscripción, conforme a la R.G N° 79/2021 y la R.G N°103/2021.

#### Dirección de Asistencia al Contribuyente y de Créditos Fiscales

Enero 2022

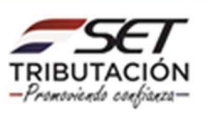